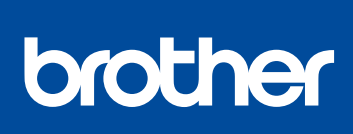

#### Lue ensin Tuotteen turvaohjeet ja sitten tämä Pikaasennusopas, joissa kuvataan laitteen asianmukainen asennus.

Kaikki mallit eivät ole saatavilla kaikissa maissa.

Uusimmat oppaat ovat saatavana Brother Solutions 0 Centeristä osoitteessa: support.brother.com/manuals D01LV6001-00 FIN Versio A

# Pika-asennusopas

#### Pura laite paketista ja tarkista pakkauksen sisältö

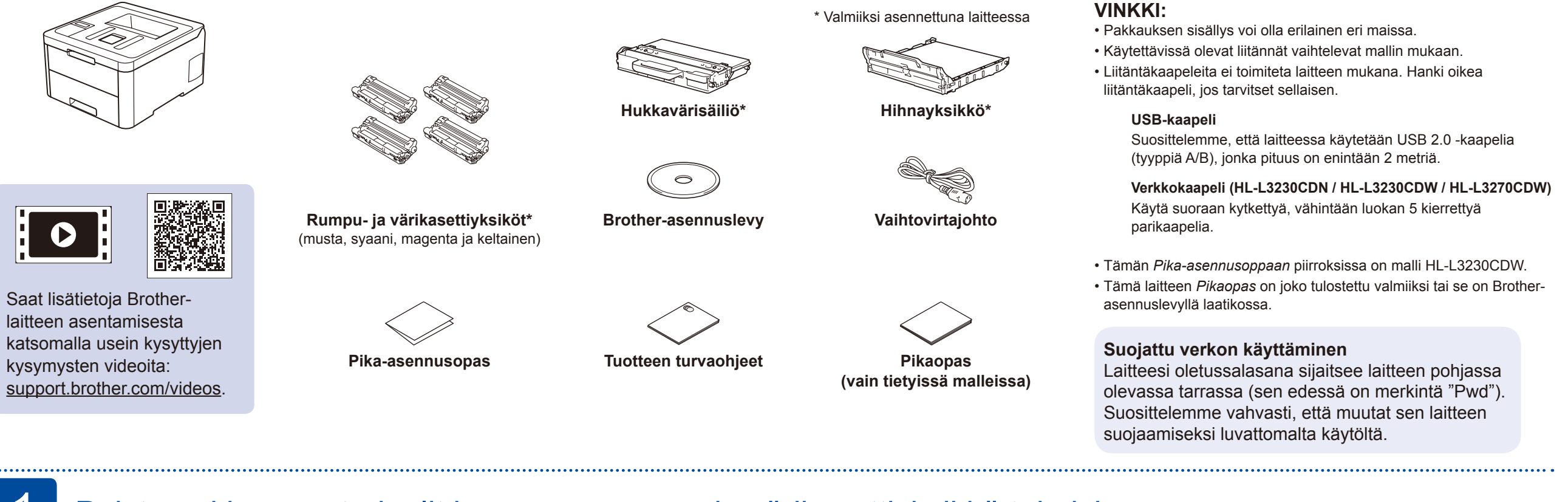

### Poista pakkausmateriaalit ja asenna rumpu- ja värikasettiyksikkö takaisin

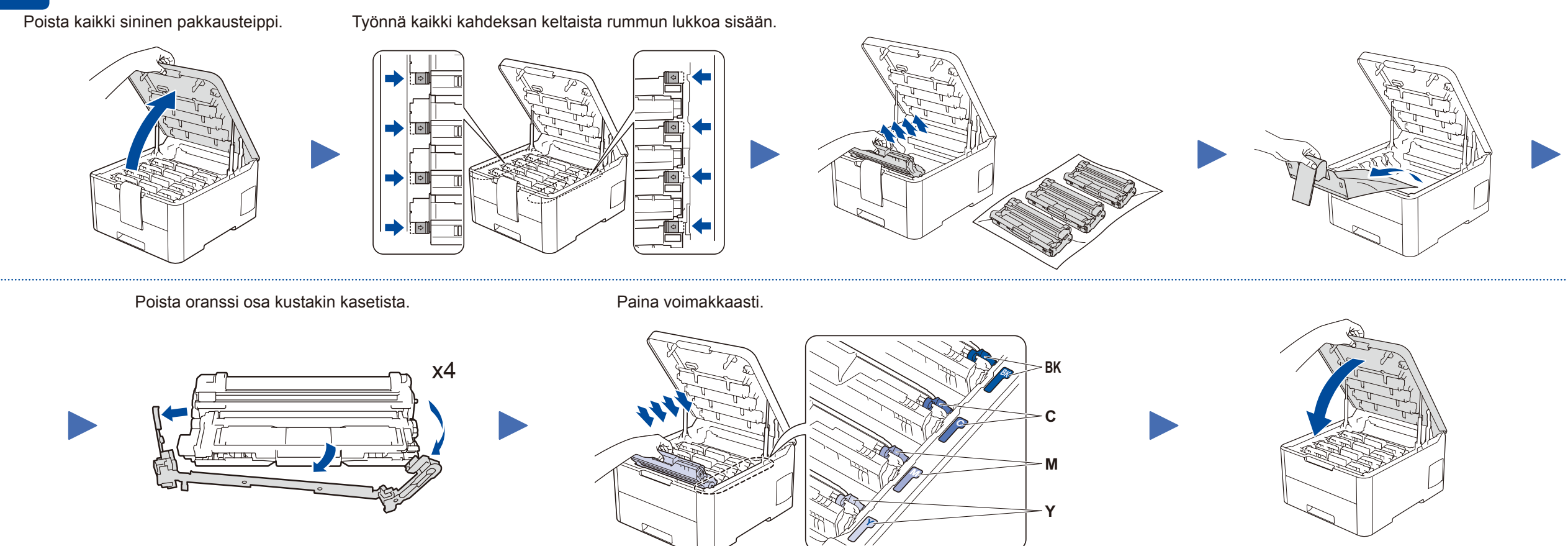

### Lisää paperia paperikasettiin

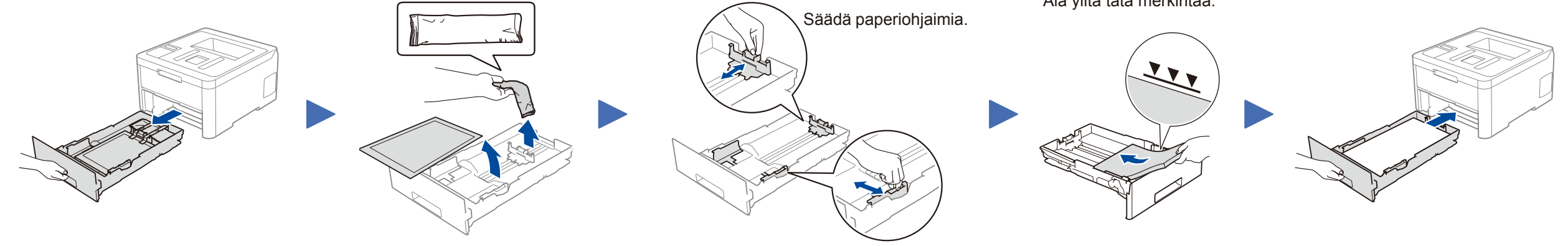

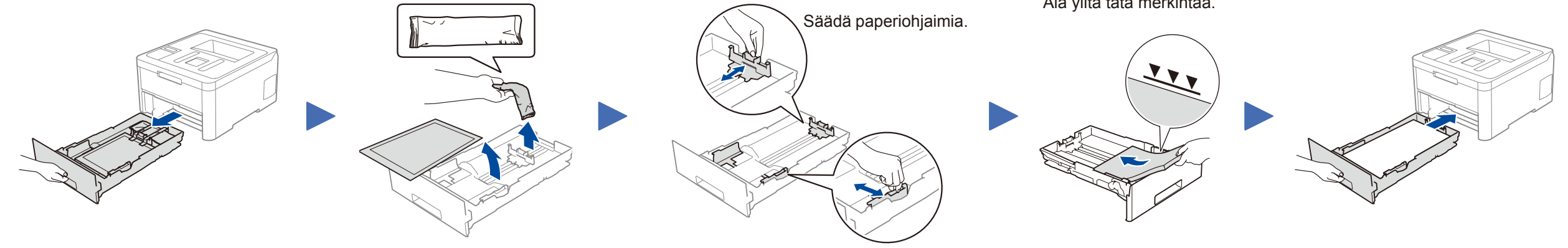

Älä ylitä tätä merkintää.

## Liitä virtajohto ja kytke laitteen virta

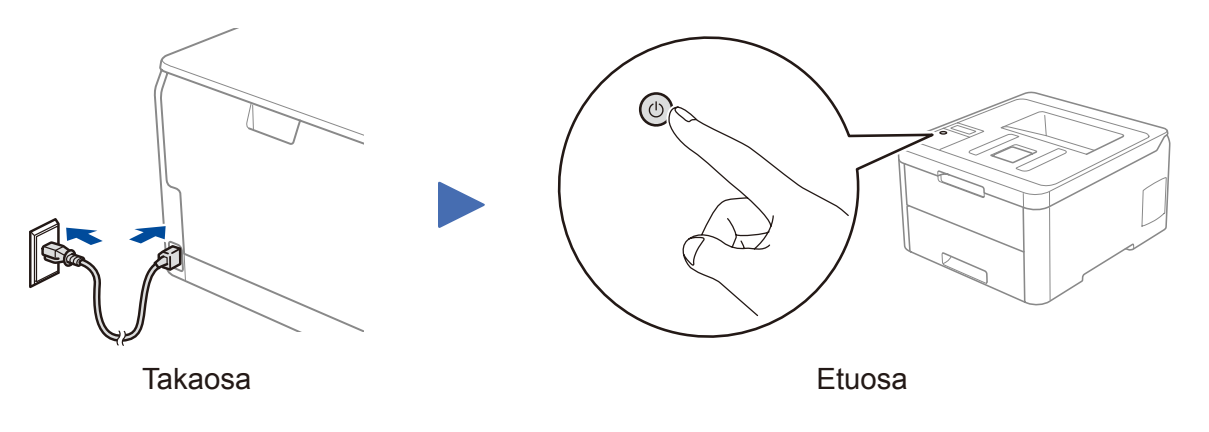

## Valitse kieli (tarvittaessa)

- Mallit, joissa on nestekidenäyttö
  - 1. Valitse [Initial Setup (Perusasetukset)] painamalla ▼ tai ▲ ja paina sitten **OK**.
  - 2. Valitse [Local Language (Kielivalinta)] painamalla ▼ tai ▲ ja paina sitten **OK**.
  - **3.** Valitse kieli painamalla  $\mathbf{\nabla}$  tai  $\mathbf{A}$  ja paina sitten **OK**.
  - 4. Paina Cancel (Peruuta)-painiketta.

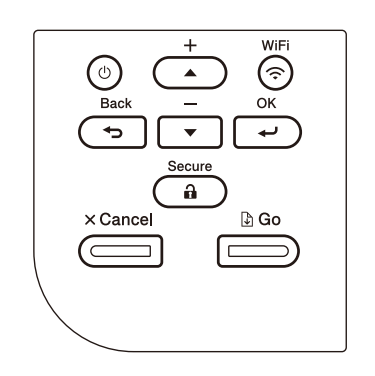

- Mallit, joissa on kosketusnäyttö
  - 1. Paina laitteen kosketusnäytössä [Settings (Asetukset)] > [All Settings (Kaikki aset.)] > [Initial Setup (Perusasetukset)] > [Local Language (Kielivalinta)].
  - **2.** Valitse kielesi.
  - 3. Paina 🚮 -painiketta.

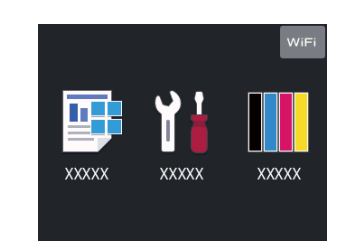

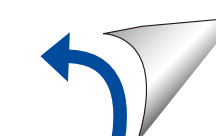

## 5 Valitse laitteeseen yhdistettävä laite

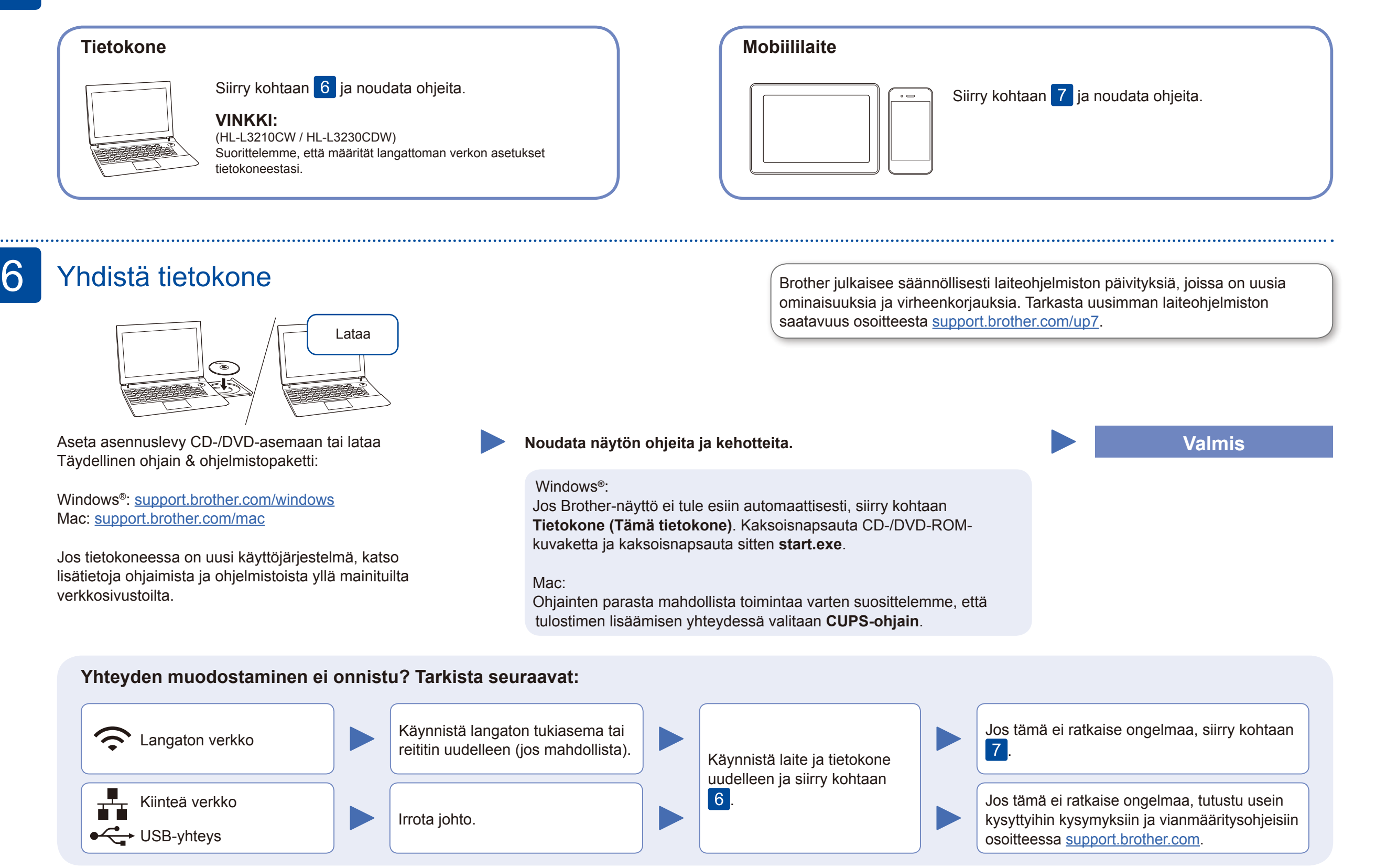

### Vaihtoehtoinen langaton asetus

Hae langattoman tukiaseman/reitittimen SSID (verkon nimi) ja verkkoavain (salasana) ja kirjoita ne alla olevaan taulukkoon.

| SSID (verkon nimi)     |  |
|------------------------|--|
| Verkkoavain (salasana) |  |

 Mallit, joissa on nestekidenäyttö Valitse kukin valikkovaihtoehto painamalla ▲ tai ▼ ja vahvista sitten valinta painamalla OK.
Valitse [Verkko] > [WLAN] > [Ohjat. asennus]. Vaikka käytössä ei ole langatonta tukiasemaa tai reititintä, mobiililaitteen ja laitteen voi yhdistää suoraan. Jos haluat lisätukea langattoman verkon määritykseen, siirry osoitteeseen <u>support.brother.com/wireless-support</u>.

Valitse tukiaseman/reitittimen SSID (verkon nimi) ja anna verkkoavain (salasana).

#### Tietokone

Asenna ohjelmisto siirtymällä

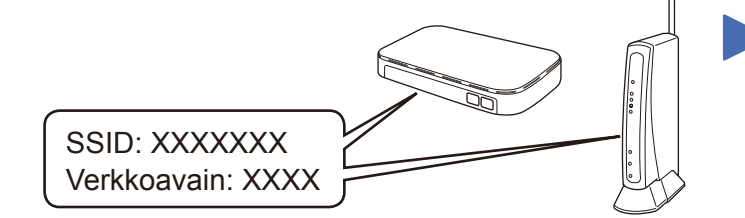

Jos et löydä näitä tietoja, kysy verkkovastaavalta tai langattoman tukiaseman/reitittimen valmistajalta.

| Mallit, joissa on kosketusnäyttö |      |   |         |          |   |
|----------------------------------|------|---|---------|----------|---|
| Paina                            | WiFi | > | [Ohjat. | asennus] | > |
| [Kyl]                            | .ä]. |   |         |          |   |

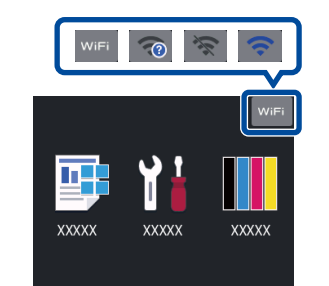

Kun langaton asennus onnistuu, kosketusnäytössä näkyy [Kytketty].

Jos asennus ei onnistu, käynnistä Brother-laite ja langaton tukiasema tai reititin uudelleen ja toista vaihe 7.

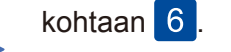

Mobiililaite

Asenna sovellukset siirtymällä kohtaan 8.

## Tulosta mobiililaitteen avulla

Mobiililaitteesi on oltava liitettynä samaan langattomaan verkkoon kuin Brother-laitteesi.

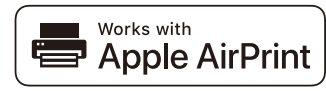

Apple AirPrint

AirPrint on käytettävissä kaikilla tuetuilla iOS-laitteilla, kuten iPhonella, iPadilla ja iPod touchilla. AirPrintin käyttöä varten ei tarvitse ladata mitään ohjelmistoa. Lisätietoja löytyy *Online-käyttöoppaasta*.

Lataa ja asenna Mopria<sup>®</sup> Print Service -sovellus Google Play™ -kaupasta Android™-laitteella.

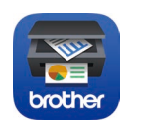

mopria

Lataa ja asenna maksuton **Brother iPrint&Scan** mobiililaitteella mobiilisovelluskaupasta, kuten App Storesta, Google Play™ -kaupasta tai Microsoft<sup>®</sup> Storesta. Brother SupportCenter on mobiilisovellus, jossa on uusimmat tukitiedot Brother-tuotteellesi. Sen voi ladata App Storesta tai Google Play™ -kaupasta.

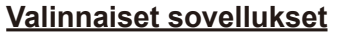

Voit tulostaa mobiililaitteesta erilaisilla sovelluksilla. *Online-käyttöopas* antaa lisätietoja.

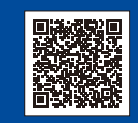

8

#### Lisää langatonta tukea: <u>support.brother.com/wireless-support</u>

Katso usein kysyttyjä kysymyksiä, vianmääritysohjeita ja lataa ohjelmistoja ja oppaita osoitteessa support.brother.com. Online-käyttöopas sisältää laitteen tekniset tiedot.